| NR_key_name:        | 76E04E519615F84C852561A500623832                                                                               |
|---------------------|----------------------------------------------------------------------------------------------------|
| SendTo:             | CN=Eric Scheinkopf/O=ARRB @ ARRB                                                                               |
| СоруТо:             | CN=Chet Rhodes/O=ARRB @ ARRB                                                                                   |
| DisplayBlindCopyTo: |                                                                                                    |
| BlindCopyTo:        | CN=R ecord/O=ARRB                                                                                              |
| From:               | CN=Laura Denk/O=ARRB                                                                                           |
| DisplayFromDomain:  |                                                                                                    |
| DisplayDate:        | 04/21/1995                                                                                                    |
| DisplayDate_Time:   | 1:55:59 PM                                                                                                    |
| ComposedDate:       | 04/21/1995                                                                                                    |
| ComposedDate_Time:  | 1:52:49 PM                                                                                                    |
| Subject:            | Not True                                                                                                    |
|                     |                                                                                                    |
|                     | Eric, I don't know about the other A&R staff members, but I am not authorized to edit the ARRB Library         |
|                     | database. I have tried several times to click on "check out/in" and I get a window saying I am not authorized  |
|                     | to perform those functions. This is why I have been leaving handwritten notes on your desk.To:ALLcc:           |
|                     | From:Eric Scheinkopf/ARRB Date:04/21/95 01:47:42 PMSubject:ARRB Library Checkout on Lotus                      |
|                     | NotesThe ARRB Library checkout system is now up and running on the computer. This replaces the card            |
|                     | catalog system. When you take a book out, call up the ARRB Library and search under title for the book you     |
|                     | want. Hit the enter button and then more information on the book will appear such as author, a brief           |
|                     | description, and who owns it. At the bottom of this information is a checkout out/in procedure. Clikc on this  |
|                     | and the next screen will allow you to officially checkout the book. When you return a book use this procedure  |
|                     | again to check the book back in. If you want to see wh has a book out once you call up the book you will hit   |
|                     | the enter bar to reveal the general information discussed above. Once you see this screen, hit enter again. If |
|                     | the book has been checked out you will see this here. If the computer instead goes to descriptive information  |
| Body:               | on anohter book, this means that no one has checked out the book. Please see me if you have any problems.      |
| recstat:            | Record                                                                                                    |
| DeliveryPriority:   | Ν                                                                                                    |
| DeliveryReport:     | В                                                                                                    |

ReturnReceipt: **Categories:**